## **AP CONTROL**

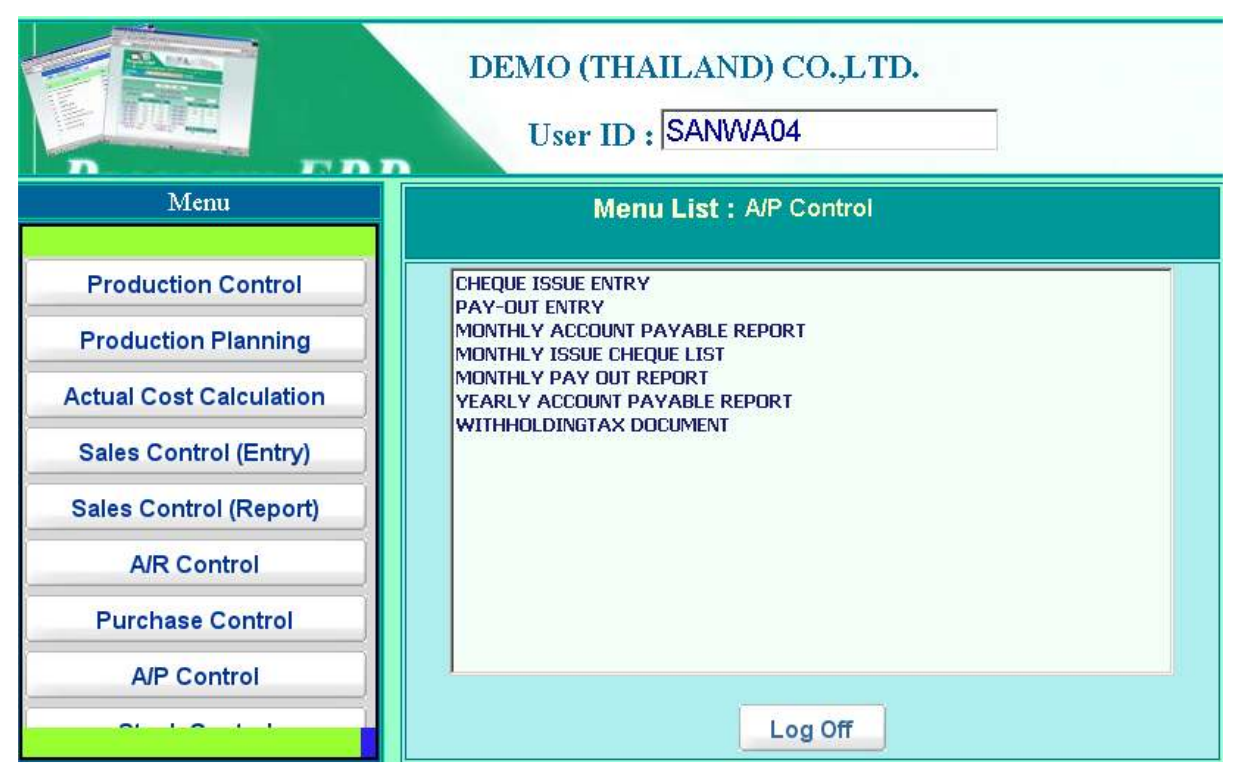

Location: Main Menu > AP Control

買掛データの管理をおこなうモジュールです。 メニュータブの A/P Control 部を押すことにより、上記のようなメニューリストが表示されます。

- Cheque Issue Entry 支払小切手データの入力画面です。
- Pay Out Entry 支払伝票データの入力画面です。
- Monthly Account Payable Report 月次の買掛管理帳票です。
- Monthly Issue Cheque List 月次の支払小切手管理帳票です。
- Monthly Pay Out Report
   6ヶ月先までの支払い予定表です。
- Yearly Account Payable Report
   年次の買掛管理帳票です。
- Withholding Tax Document 支払い源泉徴収税管理帳票です。

# **CHEQUE ISSUE ENTRY**

| Cheque         | e Issue Entry      | /                |             |           | 12/  | 10/2009   |
|----------------|--------------------|------------------|-------------|-----------|------|-----------|
|                | Edit               |                  |             |           |      |           |
| Save<br>Cancel | 11225              | Add New All date | _           |           |      | Delete    |
| Cheque No:     | 11225              |                  |             | Issue Dab | e: 1 | 7.09/2009 |
| Supplier :     | EPElsol Products   | Corporation      |             | Due Date  | : 1  | 7/08/2009 |
| Bank :         | BAABANK OF AN      | /ERICA           | ×           |           |      |           |
| Description :  |                    |                  |             |           |      |           |
| Add Detail     |                    |                  |             |           |      |           |
| Item           |                    | Slip No          | Description | Amount    | Edit | Delete    |
|                | 1 IMP09/09-0001    |                  |             | 918.75    | Edit | Delete    |
|                |                    |                  | Total       | 916.75    |      |           |
|                |                    |                  |             |           |      |           |
|                |                    |                  |             |           |      |           |
|                |                    |                  |             |           |      |           |
|                |                    |                  |             |           |      |           |
|                |                    |                  |             |           |      |           |
|                |                    |                  |             |           |      |           |
|                |                    |                  |             |           |      |           |
| 4              |                    |                  |             |           |      |           |
| K < >          | >I Record : 1 of 1 |                  |             |           |      |           |

Location: Main Menu > A/P Control > Cheque Issue Entry

支払小切手データの入力画面です。

### 1. データ入力画面

<u>見出し部</u>

| •   | Cheque No.  | 小切手番号                      |
|-----|-------------|----------------------------|
| •   | Issue Date  | 小切手発行日付                    |
| •   | Supplier    | 仕入先マスターより選択                |
| •   | Due Date    | 小切手日付                      |
| •   | Bank        | 銀行マスターより選択                 |
| •   | Description | 摘要                         |
| 明細語 | FI <u></u>  |                            |
| •   | Item        | 明細番号                       |
| •   | Invoice No. | 作成対象となる仕入検収伝票番号を選択         |
| •   | Description | 摘要                         |
| •   | Amount      | 小切手金額(仕入伝票選択後自動セットされ、変更も可) |
| 合計音 | <u>R</u>    |                            |
| •   | Total       | 小切手金額合計                    |

### **PAY OUT ENTRY**

| PA      | YOU         | JT ENT      | RY         |              |         |                |              |        |             |                   | Ε    | 2/10/2009 |
|---------|-------------|-------------|------------|--------------|---------|----------------|--------------|--------|-------------|-------------------|------|-----------|
|         |             | Ed          | it         |              |         |                |              |        |             |                   |      |           |
| S<br>Ca | ave<br>ncel | PAY09/09-   | 0001 💌     | Add New      | All d   | lata Print     | Search       | GL Co  | de Withhe   | lding Tax         |      | Delete    |
| Slip N  | 0;          | PAY09/09-   | 0001       | ] d          | heque N | o: 11226       |              |        | Payment D   | ate:              | 17/0 | v2009     |
| Suppl   | ier:        | EPElsol     | Products ( | Corporation  |         |                |              | *      |             |                   |      |           |
| Rema    | rk:         |             |            |              |         |                |              |        |             |                   |      |           |
| Add     | Detail      |             |            |              |         |                |              |        |             |                   |      |           |
| Item    | Purcha      | se Slip No. | Descripti  | an Foreign A | mount   | Orginal Amount | Pay Out Rate | Amount | Diff Amount | Pay Out<br>Finish | Edit | Delete    |
| 1       | IMP09/0     | 9-0001      |            |              | 918.75  | 918.75         | 1.00         | 918.75 | 0.00        | YES               | Edit | Delete    |
|         |             |             |            |              |         |                | Total        | 918.75 |             |                   |      |           |
|         |             |             |            |              |         |                |              |        |             |                   |      |           |
| ×       | < >         | > Record    | d:1 of 3   |              |         |                |              |        |             |                   |      | 2         |

Location: Main Menu > A/P Control > Pay Out Entry

#### 支払伝票データの入力画面です。

#### 支払伝票番号 : "PAY" + Year + "/" + Month + "-" + Running Number

#### Ex. PAY03/07-0001

#### 1) データ入力画面

見出し部

- Slip No. 支払伝票番号(前述の通り自動採番され、変更は不可)
- Cheque No.
   関連小切手番号を選択、選択後同小切手データを元に支払い データが作成される。
- Payment Date 支払日付
- Supplier 仕入先マスターより選択
- Remark

明細部

- Item 明細番号
- Purchase Slip No. 作成対象となる仕入検収伝票番号を選択 🗄

摘要

- Description 摘要、Bank Charge(銀行手数料)とWithholding Tax (源泉徴収税)の場合はコンボボックスから選択
- Foreign Amount 外貨支払額
- Original Amount 外貨支払額に購買時為替レートをかけてバーツ変換した値

- Pay Out Rate 支払時の為替レート
- Amount 外貨支払額に支払時為替レートをかけてバーツ変換した値
- Diff Amount Original Amount Pay Out Amount
- Pay Out Finish 関連仕入データが同支払により支払完了になるかどうかの
   区分で、完了であれば Yes を選択、まだ支払残が残っている
   場合は No を選択

<u>合計部</u>

● Total 支払金額合計

### 2) 引き落し銀行口座勘定科目の設定画面

メイン画面の G/L Code ボタン押下により、下記画面が表示され、同画面より経理システムに 受け渡される支払伝票仕訳の貸方側を選択(初期値は自動仕訳勘定科目マスターより自動セット)

| Pay Out Entry (    | Bank Account GL Code)                         |        |      |        |
|--------------------|-----------------------------------------------|--------|------|--------|
| Slip No.           | PAY99/10-0081                                 |        |      |        |
| ADD                |                                               |        |      | _      |
| Item Profit Center | Account Code                                  | Amount | Edit | Delete |
| 1 ADM - ADM        | 11300 Sumitomo Mitsui Banking Corporation C/A | 100.00 | Edit | Deletu |
|                    | Total                                         | 100.00 |      |        |
| 1                  |                                               |        | -    |        |
| CLOSE              |                                               |        |      |        |

Location: Main Menu > A/P Control > Pay Out Entry > GL Code

- Item 明細番号
- Profit Center 貸方部門を利益部門マスター(経理システム)より選択
- Account Code 貸方勘定を勘定科目マスター(経理システム)より選択
- Amount 貸方金額

### 3) 源泉徵収税伝票入力画面

メイン画面のWithholding TAX ボタン押下により、下記画面が表示され、同画面より源泉徴税伝票データを入力

|               | Edit             | Pay Out Sto    |             |          |              |          |      |         |
|---------------|------------------|----------------|-------------|----------|--------------|----------|------|---------|
| Save WH       | 💌 1080-Brveom    | PAY08/10-0001  | All data Pr | nt       |              |          |      | Defere  |
| ip No:        | WHT09/10.4001    |                |             | s        | p Date:      | 12/10/20 | 09   |         |
| upplion:      | EP-Elsel Preduc  | ts Corporation |             |          |              |          |      |         |
| ocument Type: | 1-n.s.a, 53      | 1              |             |          | syment Type: | - select |      | - 24    |
| Add Detail    |                  |                |             |          |              |          |      |         |
| Withh         | solding Tax Type | 89             | se Amount   | Wht Bate | Whit Am      | pont     | Edit | Delete  |
|               |                  |                | 100.00      | 0.00%    |              | 0.00     | Edit | Distent |
|               | Total            |                | 106.00      |          |              | -0.00    |      | 1       |

Location: Main Menu > A/P Control > Pay Out Entry > Withholding Tax

源泉徴収税伝票データの入力画面です。

#### 見出し部

| •   | Slip No              | 源泉徴収税伝票番号(下記の通り自動採番され、変更は不                          |
|-----|----------------------|-----------------------------------------------------|
|     |                      | म])                                                 |
|     | 源泉徵収税伝票番号            | : "WHT" + Year + "/" + Month + "-" + Running Number |
|     | Ex. WHT09/07-0001    |                                                     |
| ٠   | Slip Date            | 伝票日付                                                |
| •   | Supplier             | 仕入先マスターより選択、(初期値はメイン画面の支払伝票<br>よりセット)               |
| •   | Document Type        | 源泉徴収税書類種別(初期値は仕入先マスターよりセット)                         |
| •   | Payment Type         | 源泉徴収税支払種別を選択                                        |
| 明細部 |                      |                                                     |
| ٠   | Withholding Tax Type | 源泉徴収税種別をマスターより選択                                    |
| ٠   | Base Amount          | 算出対象金額(初期値は支払伝票よりセット)                               |
| ٠   | Wht Rate             | 源泉徴収税率(初期値は源泉徴収税マスターよりセット)                          |
| •   | Wht Amount           | Base Amount $	imes$ Wht Rate                        |

Print ボタン押下で源泉徴収税伝票の発行画面が表示されます。

### 4) 印刷指示画面

画面上の PRINT ボタンを押すと支払伝票データを印刷(若しくは画面出力・エクセル PDF 等 に変換) する為の指示画面が表示されます。

- 4.1 Payout Slip 支払伝票
- 4.2 Error List 支払伝票エラーリスト

## MONTHLY ACCOUNT PAYABLE REPORT

|           |     | Month                                   | Year                                             |   |
|-----------|-----|-----------------------------------------|--------------------------------------------------|---|
|           |     | 08 💽                                    | 2009 💽                                           |   |
|           |     | © DETAIL (I<br>○ DETAIL (F<br>○ SUMMARY | PER SUPPLIER)<br>PER CURRENCY)<br>7 REPORT (ALL) |   |
| START CO  | DDE | select Start Code                       | ierra                                            |   |
| EINISH CO | DE  | select Finish Cod                       | e                                                | - |
|           |     |                                         |                                                  |   |

Location: Main Menu > AP Control > Monthly Account Payable Report

月次の買掛管理帳票です。

#### 出力指示項目の選択

|    |         | Month | Year |   |
|----|---------|-------|------|---|
| 1. | 出力年月を指定 | 07 💌  | 2009 | ¥ |

- 2. 出力をおこなう帳票タイプを下記の3つの中から選択
  - ▶ Detail (Per Supplier)
     ↓ Detail (Per Currency)
     ↓ Summary Report (All)
     ↓ C入先別月次買掛明細管理帳票
     ↓ C入先別月次買掛合計管理帳票
- 3. 出力範囲を指定
  - Start 出力開始仕入先を選択
  - Finish 出力終了仕入先を選択
- 4. 出力タイプボタン
  - **PRINT** ボタン 選択レポートがプリンターに出力される。(PRINTER 欄で 出力先プリンターを指定可能で、また PAGE 範囲欄で出力 範囲の指定もおこなえる)
  - PREVIEW ボタン 選択レポートが画面上に出力される。
     PDF ボタン 選択レポートが PDF ファイル形式で出力される。
     EXCEL ボタン 選択レポートがエクセル形式で出力される。

## MONTHLY ISSUE CHEQUE LIST

|          | Month          | Year   |            |  |
|----------|----------------|--------|------------|--|
|          | 10 💌           | 2009 💌 |            |  |
|          |                |        |            |  |
| ISANWA-S | ERVER\BrotherF |        | PRINT PAGE |  |

Location: Main Menu > AP Control > Monthly Issue Cheque List

月次の支払い小切手管理帳票です。

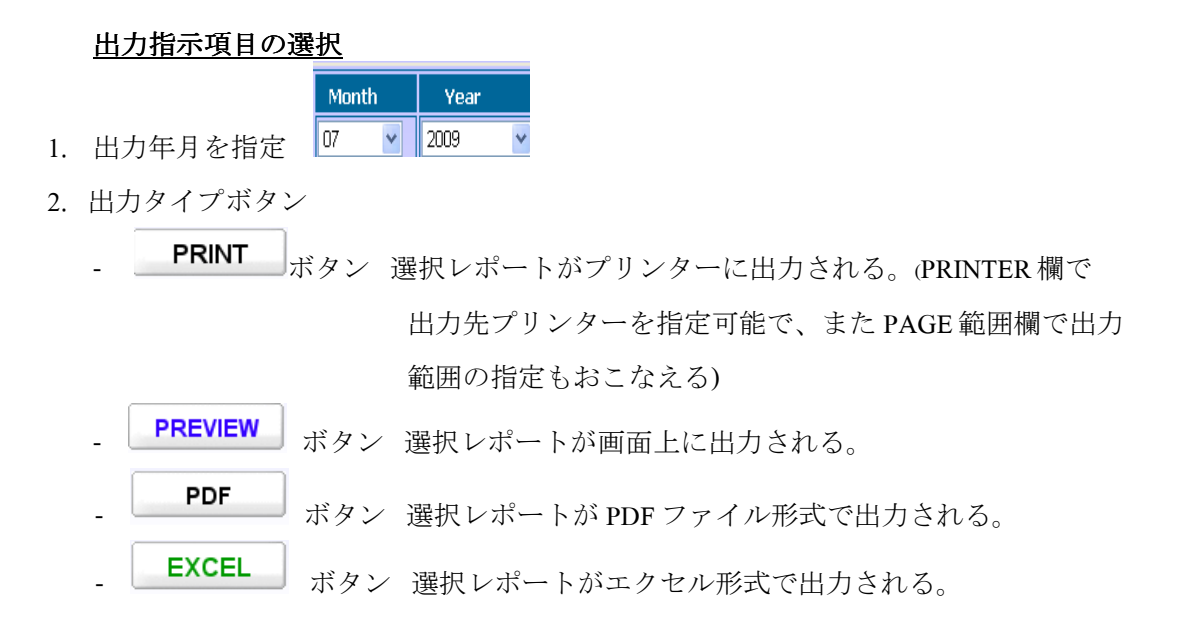

### **PAY OUT SCHEDULE LIST**

| Month Year<br>10 Vear                      |   |
|--------------------------------------------|---|
|                                            |   |
| RINTER NSANWA-SERVER\BrotherF PRINT PAGE - | 0 |

Location: Main Menu > AP Control > Pay Out Schedule List

6ヶ月先までの支払い予定表です。

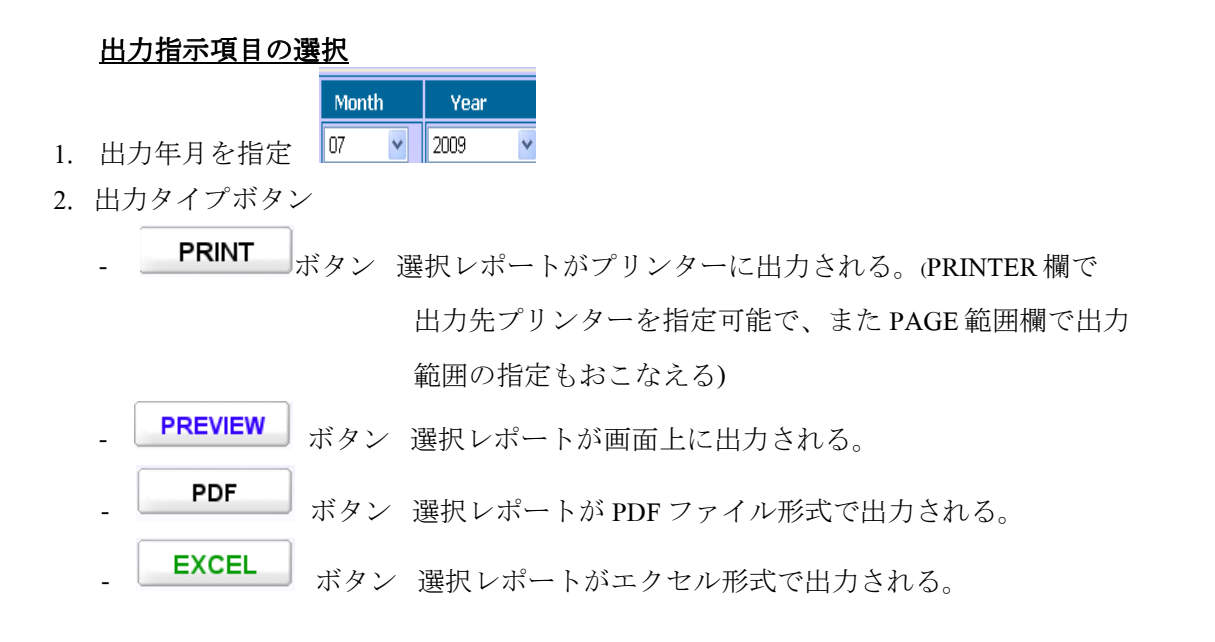

### YEARLY ACCOUNT PAYABLE REPORT

| YEA     | RLY AC    | COUNT PA       | YABLE F | REPORT         |
|---------|-----------|----------------|---------|----------------|
|         |           | Year           |         |                |
|         |           | 2009           |         |                |
| PRINTER | NSANWA-SE | ERVER\BrotherF | PRI     | INT PAGE 0 - 0 |
|         | PRINT     | PREVIEW        | PDF     | EXCEL          |

Location: Main Menu > AP Control > Yearly Account Payable

年次の買掛管理帳票です。

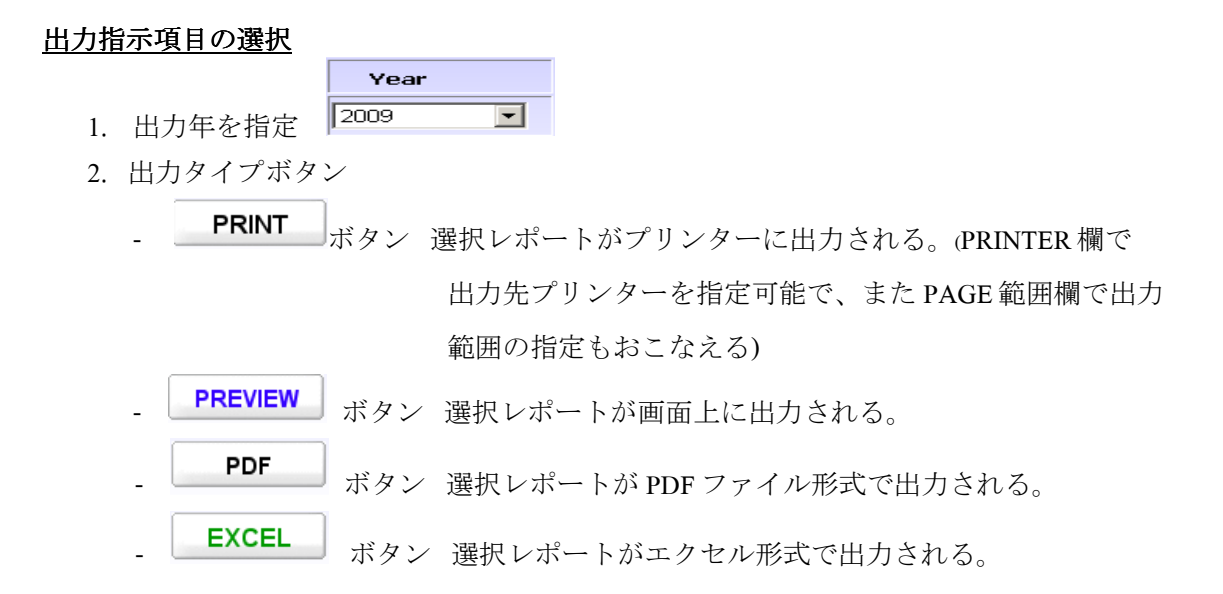

### PURCHASE WITHHOLDING TAX MONTHLY DOCUMENT

| PURCH          | ASE WITHHOLDING TAX MONTHLY DOCUMENT    |
|----------------|-----------------------------------------|
|                | © љ.њя 3<br>С љ.њя 53                   |
|                | Month Year       09     2009            |
| <b>PRINTER</b> | NSANWA-SERVER\BrotherF ■ PRINT PAGE 0 - |
|                | PRINT PREVIEW PDF                       |

Location: Main Menu > AP Control > Purchase Withholding Tax Monthly Document

販売源泉徴収税管理帳票です。

#### 出力指示項目の選択

|    | 出力年月を指定 | Month |   | Year |   |
|----|---------|-------|---|------|---|
| 1. |         | 07    | ¥ | 2009 | V |

- 2. 出力をおこなう帳票タイプ(源泉徴収税種別)を下記の2つの中から選択
  - ภ.ง.ค 3
    ภ.ง.ค 53
- 3. 出力タイプボタン

**PRINT** ボタン 選択レポートがプリンターに出力される。(PRINTER 欄で 出力先プリンターを指定可能で、また PAGE 範囲欄で出力 範囲の指定もおこなえる)

PREVIEW ボタン 選択レポートが画面上に出力される。
 PDF ボタン 選択レポートが PDF ファイル形式で出力される。